# **General Configuration**

As discussed in the **Getting Started** guide, your initial configuration should use the **Simple Configuration** menu. This guide discusses how to tweak settings after applying your initial configuration. By default, the Simple Configuration only presents a small subset of all the possible configuration options of the Mesh Rider Radio. For further configuration, click the Advanced Settings button at the bottom left hand corner of the page.

### **Wireless Settings**

The radio's Mesh Rider wireless settings can be found by navigating to Network -> Wireless in the GUI. This is where you can configure the Mesh Rider wireless interface. The Wearable (and OEM) variants have an additional WiFi radio which is also configured here, and the Helix variant's band switching is also configured here. These are discussed in the next section.

#### Mesh Rider Radio

To modify the wireless settings of the Mesh Rider radio, click Edit next to the relevant radio interface. You should see a page similar to the one below. We recommend the following updates.

- For point-to-point networks such as a Control Station controlling a single UAV, or Robot, Enable Dynamically Adjust txpower based on neighbor sounding (Transmit Power Control).
- At power up, the Mesh Rider Radio will scan the environment and choose the best channel for the environment. A different channel can be chosen manually.
- For 2.4-GHz ISM-band radios, avoid using a channel bandwidth of 20-MHz to avoid normal WiFi interference.
- Change the Mesh ID and under Wireless Security, change the password.
- Do NOT change the Mode of operation. This should be pre-selected in the Simple Configuration menu.

| DOODLE <sup>®</sup><br>L A B S         | AUTO REFRESH ON                                                                                                    |
|----------------------------------------|----------------------------------------------------------------------------------------------------|
| Smart Radio<br>MAC #00301a4ebb02       | Wireless Network: Mesh Point "simpleconfig" (wlan0)<br>The Device Configuration section covers physical settings of the radio hardware such as channel, transmit power or antenna selection which are shared among all defined wireless networks (if<br>the radio hardware is multi-SSID capable). Per network settings like encryption or operation mode are grouped in the Interface Configuration.                                                                                                    |
| Simple<br>Configuration                | Device Configuration                                                                                                    |
| Network<br>Configuration<br>Interfaces | General Setup Advanced Settings Mode: Mesh Point   SSID: simpleconfig BSSID: 00:30:1A:4E:BB:02   Encryption: WPA3 SAE (CCMP) Channel: 7 (2442:00000 MHz)   Tx-Power: 36 dBm 785; Signal: 55 dBm   Noise: = 55 dBm Bitrate: 117.0 Mblty;   Country; GV Antenna 1 signal: 55 dBm Bitrate: 117.0 Mblty;   Country; GV                                                                                                    |
| Wireless<br>Mesh<br>Configuration      | Wireless network is enabled DISABLE                                                                                                    |
| Mesh Map<br>Basic Settings             | Transmit Bower Control Concerning Concerning |
| Logout                                 | Distance Optimization (4000 meters 4000<br>max)<br>© Distance to farthest network member in meters, or 'auto' for dynamic acknowledgements.                                                                                                    |
|                                        | Mode         Channel         Bandwidth           Operating frequency         N         V         7 (2442 000000 MHz)         V         10 MHz         V           Image: State of the state of the s                                                                                                    |
|                                        | Transmit Power auto                                                                                                    |
|                                        | Interface Configuration                                                                                                    |
|                                        | General Setup Wireless Security Advanced Settings                                                                                                    |
|                                        | Cipher Force 128 bit CCMP (AES)                                                                                                    |
|                                        | Key Ø                                                                                                    |
|                                        | BACK TO OVERVIEW SAVE APPLY SAVE RESET                                                                                                    |

#### Fig. 1 Wireless Settings

## **Network Interface Settings**

Network interface settings can be modified in the **Network** -> **Interfaces** tab. Below are some common changes you may want to make.

- Enable a DHCP server on one of the radios. -Click Edit next to the WAN interface. You should see a page similar to the picture below. Change the Protocol from DHCP to Static Address. Add an IPv4 address and netmask of your choosing, then scroll to the bottom of the page, and un-check Disable DHCP for this Interface. Click Save & Apply.
- Change the default static IP address of ETH0. To do this, edit the WAN2 interface, and change the static IP address to your liking.

| DOODLE <sup>®</sup>              | AUTO REFRESH ON                                                                                                    |
|----------------------------------|----------------------------------------------------------------------------------------------------|
|                                  | Interfaces - WAN2                                                                                                    |
| Smart Radio<br>MAC #00301a4ebb02 | On this page you can configure the network interfaces. You can bridge several interfaces by ticking the "bridge interfaces" field and enter the names of several network interfaces separated by spaces. You can also use VLAN notation INTERFACE.VLANR (e.g.; etch. 1). |
| Status                           | Common Configuration                                                                                                    |
| System                           | General Setup Advanced Settings Physical Settings Firewall Settings                                                                                                    |
| Services                         | Status Uptime: 2h 10m 36s<br>MAC-address: 003014/4F/AA/b2                                                                                                    |
| Simple<br>Configuration          |                                                                                                    |
| Network                          | Protocol Static address                                                                                                    |
| laterfrom                        | IPv4 address 10.223.187.2                                                                                                    |
| Mission                          | IPv4 netmask 255 255 0 0                                                                                                    |
| Basic Settings                   | IPv4 gateway                                                                                                    |
| Logout                           | IPv4 broadcast                                                                                                    |
|                                  | Use custom DNS servers                                                                                                    |
|                                  | IPv6 assignment length disabled 🗸                                                                                                    |
|                                  | Assign a part of given length of every public IPv6-prefix to this interface                                                                                                    |
|                                  |                                                                                                    |
|                                  | IPv6 gateway                                                                                                    |
|                                  | Public prefix routed to this device for distribution to clients.                                                                                                    |
|                                  | IPv6 suffix <sup>11</sup>                                                                                                    |
|                                  | Optional. Allowed values: 'eui64', 'random', fixed value like '::1' or '::1:2'. When IPv6 prefix (like 'a:b:::d::') is received from a delegating server, use the suffix (like '::1') to form the IPv6 address ('a:b:::d::') for the interface.                          |
|                                  |                                                                                                    |
|                                  | DHCP Server                                                                                                    |
|                                  | No DHCP Server configured for this SETUP DHCP SERVER                                                                                                    |
|                                  | BACK TO OVERVIEW SAVE & APPRY SAVE RESET                                                                                                    |

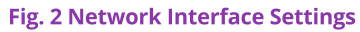

### **Mesh Settings**

The default radio network configuration is a mesh, and the configuration settings can be accessed at Network -> Mesh Configuration. However, this menu is only accessible in the Advanced Settings which is opened by clocking the Advanced Settings button in the bottom of the left hand side menu bar. Fig. 3 shows the Mesh Configuration Page.

| DOODLE <sup>®</sup><br>L A B S                               |                                                                                                    |       |
|--------------------------------------------------------------|----------------------------------------------------------------------------------------------------|-------|
| Smart Radio<br>MAC #00301a4ebb02                             | Mesh Configuration                                                                                                    |       |
| Network<br>Configuration<br>Interfaces<br>Wireless           | Originator message (OGM) 100<br>broadcasting interval<br>@ from 40 to 60000 ms<br>Bridge loop avoidance<br>Distributed ARP table<br>Fragmentation |       |
| Mesh<br>Configuration<br>Mesh Map<br>DHCP and DNS<br>Erourst | Group-aware multicast to unicast Conversion Version V routing protocol (experimental/unsupported) Fast re-routing (experimental)                  |       |
| Basic Settings<br>Logout                                     | Number of self-broadcasts     3       Number of re-broadcasts     3       SAME & APPRY     SAME                                                   | RESET |

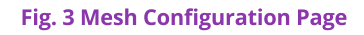

- OGM Broadcasting Interval: The radios send regular OGM broadcast packets to optimize mesh routing. Increasing the OGM interval makes the mesh less dynamic but consumes less resources. You may wish to increase the OGM broadcasting interval if your mesh exceeds 10 nodes.
- Bridge Loop Avoidance: Enable this option if your network includes broadcast loops formed externally to the Mesh Rider Radio mesh. e.g. a wired backbone connecting two mesh nodes.
- Distributed ARP table: Enable this option if you have a very widely distributed mesh (multiple hops).
- Fragmentation: The mesh layer will fragment packets which are larger than the radio interface's MTU. Generally this is not required, but the impact is minimal, so we recommend leaving it enabled.
- Group-aware multicast to unicast conversion: Converts all multicast traffic to unicast traffic. Not recommended for large swarms (e.g. more than 10 nodes) which rely on multicasting small low-rate packets to a large number of listeners.
- Version V routing protocol: For experimentation only. Uses a throughput-based metric for mesh routing decisions.
- Fast re-routing: Recommended for most mesh setups. Not recommended when a reliable broadcast link is required at long range.
- Number of self-broadcasts: The number of times broadcast packets which are generated by the radio are transmitted.
- Number of re-broadcasts: The number of times broadcast packets which originated from another host are re-broadcast.

## **Traffic Prioritization and Link Optimization**

Different types of traffic can be prioritized in the Traffic Prioritization menu. This is useful when operating in a crowded wireless medium. There are four different queues - Voice, Video, Best Effort, and Background. The Voice queue optimizes latency and may also be used for command and control, the Video queue optimizes throughput, the Best Effort Queue is essentially unoptimized, and the Background queue is for low-priority data.

To use these QoS features, open up the web GUI and navigate to Network -> Traffic Prioritization. The Mesh Rider Radio includes software to map different network protocols or ports to the various QoS queues. To do so, click Enable Differentiated Services, and add a classification rule to suit the application's needs. For example, you can send all UDP traffic to the Video queue which is beneficial for video transmission.

### URLLC (Ultra Reliable Low Latency Channel) and Video Optimization

The Mesh Rider Radio includes protocol optimizations for URLLC applications as well as video optimizations. URLLC applications typically include command and control (C&C) data but can be extended to any application requiring a reliable low latency. Let's assume that we have a C&C application which uses network port 7000 over UDP. In the screenshot below, first click Optimize Command & Control for URLLC. Next click Add, and then change the new classification rule to use Port 7000 and set the DSCP value to CS6. The comment section can be filled in if desired. Finally click Save & Apply and wait for the page to refresh.

Note that if the application uses a large number of telemetry streams, or if the data-rate going over the URLLC channel is too large, then enabling URLLC may actually be detrimental to the performance.

|                           | Differentiate    | ed Services                    | ;        |        |   |                                  |             |                  |         |
|---------------------------|------------------|--------------------------------|----------|--------|---|----------------------------------|-------------|------------------|---------|
| Mesh Rider Radio          |                  |                                |          |        |   |                                  |             |                  |         |
| ·····                     | General Settir   | ngs                            |          |        |   |                                  |             |                  |         |
| Hostnames                 | Enable Differ    | entiated Services 🛛 🚱          |          |        |   |                                  |             |                  |         |
| Static Routes             | Optimize Comman  | Noice for UBLLC                |          |        |   |                                  |             |                  |         |
| Diagnostics               | Optimize         | Video Streaming                |          |        |   |                                  |             |                  |         |
| Traffic<br>Prioritization | Video bad link   | threshold (dBm) -95            |          |        |   |                                  |             |                  |         |
| Dynamic Mesh              | Video bad link d | rop (percentage) 90            |          |        |   |                                  |             |                  |         |
| Simple                    | Optimiz          | e for Robustness 📓             |          |        |   |                                  |             |                  |         |
| Configuration             | Optimize         | for Latency over I             |          |        |   |                                  |             |                  |         |
| Basic Settings            |                  | 51                             |          |        |   |                                  |             |                  |         |
| Logout                    |                  |                                |          |        |   |                                  |             |                  |         |
|                           | Automatic C8     | kC Queue Det                   | ection   |        |   |                                  |             |                  |         |
|                           | Enable Autom     | natic C&C Queue 🛛<br>Detection |          |        |   |                                  |             |                  |         |
|                           | Rate T           | hreshold (kBit/s) 400          |          |        |   |                                  |             |                  |         |
|                           | Size             | Threshold (Byte) 400           |          |        |   |                                  |             |                  |         |
|                           |                  |                                |          |        |   |                                  |             |                  |         |
|                           | Classification   | Rules                          |          |        |   |                                  |             |                  |         |
|                           | Source host      | Destination host               | Protocol | Port(s | ) | DSCP                             | Comment     | Sort             |         |
|                           | all 🗸            | all 🗸                          | UDP v    | 2000   | ~ | Voice, Command & Control (CS6) ~ | socat raw   | ~ <b>v</b>       | DELETE  |
|                           | all 🗸            | all 🗸                          | UDP v    | 14550  | ~ | Voice, Command & Control (CS6) ~ | QGC/MAVlink | ~ v              | DELETE  |
|                           | ADD              |                                |          |        |   |                                  |             |                  |         |
|                           |                  |                                |          |        |   |                                  |             |                  |         |
|                           |                  |                                |          |        |   |                                  |             | SAVE & APPLY SAV | /E RESE |

Fig. 4 Traffic Prioritization Settings

If Optimize Video Streaming is enabled, the radio will

- 1. Apply radio PHY settings which are optimized for video transmission
- 2. If the RSSI to a particular station is below the Video bad link threshold, then the radio will drop Video bad link (percentage) packets. This is an optional feature, and you should adjust the RSSI to a reasonable value for your application.

The RSSI bad-link threshold is an additional protection against network overload when the link quality is bad, but even without setting the RSSI bad-link threshold, the C&C queue is prioritized over the VI queue.

#### Latency, Throughput, and Robustness Optimization

The Sept 2023 *Sense* release firmware includes two new checkboxes. The Optimize for Robustness checkbox replaces the Diversity Rates Only checkbox in older firmware. This forces the radio to send the same data over both antennas redundantly which leads to smoother performance in highly dynamically changing conditions (e.g. UAVs, UGVs). Note that it also reduces the maximum achievable throughput by 50%.

The Optimize for Latency over Throughput does what the name implies. It results in improved latency, but the maximum achievable throughput is reduced by approximately half for high MCS rates.

Both of these settings are recommended for mobile robotics applications where low latency, smooth realtime video and C&C are required.

#### Further Link Optimization

Further Link Optimization is discussed in our RF Link Optimization document.

### **Firewall Settings**

The Firewall configuration is located under Network -> Firewall and can be modified over the GUI and CLI at /etc/config/firewall.

We shall use the *iperf3* application as an example to demonstrate setting a firewall rule to allow access to port 5201 of the router. Navigate to the Firewall page, and click the Traffic Rules tab. In the Open ports on router section, enter the name, protocol, and port number as Allow *iperf*, TCP, and 5201 respectively so that clients are able to connect to port 5201.

|                       | лиот проитстазст                            | To any router IP at port 11111 on t                                                                       | his device                                 |                                   |                                    |
|-----------------------|---------------------------------------------|----------------------------------------------------------------------------------------------------|--------------------------------------------|-----------------------------------|------------------------------------|
|                       | Allow GPSD                                  | Any tcp<br>From <i>any host</i> in <i>wan</i><br>To <i>any router IP</i> at port <i>2947</i> on <i>th</i> | Accept in                                  | nput                              | ∧ × EDIT DELETE                    |
| Smart Radio           | Open ports on router:<br>Name P             | rotocol External port                                                                                     | _                                          |                                   |                                    |
| Network               | New input rule TC                           | P+UDP ~                                                                                                   | ADD                                        |                                   |                                    |
| Configuration         | New forward rule:                           |                                                                                                    |                                            |                                   |                                    |
| Interfaces            | Name So                                     | Irce zone Destination zone                                                                                |                                            |                                   |                                    |
| Wireless              | New forward rule                            | lan v Wan v ADD                                                                                           | AND EDIT                                   |                                   |                                    |
| Mesh<br>Configuration |                                             |                                                                                                    |                                            |                                   |                                    |
| Mesh Map              | Source NAT                                  |                                                                                                    |                                            |                                   |                                    |
| DHCP and DNS          | Source NAT is a specific form of r subnets. | nasquerading which allows fine grained                                                                    | control over the source IP used for outgoi | ing traffic, for example to map r | nultiple WAN addresses to internal |
| Firewall              | Name                                        | Match                                                                                                    | Action                                     | Enable                            | Sort                               |
| ic Settings           |                                             | This                                                                                                    | section contains no values yet             |                                   |                                    |
| out                   | New source NAT:<br>Name Source zone D       | estination zone To source IP                                                                              | To source port                             |                                   |                                    |
| ΛΛ                    | New SNAT rul lan 🗸                          | wan 🗸 Do not rewrite                                                                                      | Do not rewrite ADD AND EDIT                |                                   |                                    |
|                       |                                             |                                                                                                    |                                            |                                   |                                    |

#### Fig. 5 Firewall Settings

Before port 5201 is opened, run iperf in server mode inside the Mesh Rider Radio.

```
root@smartradio:~# iperf3 -s
```

If you try and connect to the iperf server from your local machine, you will get an error, connect failed: Connection refused. After opening the firewall at port 5201, you should be able to connect to the iperf3 server.

Extensive information regarding Firewall configuration is available at the http://openwrt.org website.